| 高等学校等就学支援金オンライン申請システム(e-Shien)の手続き案内                                                 |                                                                                                    |  |  |
|--------------------------------------------------------------------------------------|----------------------------------------------------------------------------------------------------|--|--|
| 7月~翌年6月分までの申請手続きが必要です。                                                               | 辞退する場合も「申請しない」という意向登録をする必要があります。                                                                      |  |  |
| e-Shien へのアクセス方法について                                                                 | ログイン                                                                                                  |  |  |
| ~ のいずれかの方法でアクセスできます。                                                                 | ▲ ログインID ■ <u>ログイン画面</u>                                                                              |  |  |
| URL をアドレスバーに入力する                                                                     |                                                                                                    |  |  |
| https://www.e-shien.mext.go.jp/                                                      | ☆ パスワード     ☆ パスワード     ★      がん 目を      を      がらいていただきますようお願いします。                                  |  |  |
| QR コードを読み込む                                                                          | <ul> <li>パスワードを入力してください。</li> <li>パスワードを表示する</li> <li>言語(Language)</li> <li>日本語</li> <li>・</li> </ul> |  |  |
| 文部科学省 HP からアクセスする                                                                    | ② <sup>利用する言語を選択してください。</sup> (Please select<br>your language.)     □<br>「就学支援金 オンライン申請 新規申           |  |  |
| 文部科学省 HP のトップ画面「教育」<br>「小学校、中学校、高等学校」<br>「( 高等学校 ) 高校生等への修学支援」<br>「高等学校等就学支援金オンライン申請 | ログイン<br>請」で検索<br>手続き期間:令和6年(2024年)7月6日(土)~15日(月)                                                      |  |  |
| システム e-Shien」をクリックする。                                                                | 手続き方法:オンライン申請                                                                                         |  |  |

## 申請手順の詳細については、文部科学省 HP に以下の資料を掲載しています。

- ・申請者向け利用マニュアル(2)新規申請編
- ・よくある FAQ
- ・オンライン申請の説明動画

文部科学省 HP

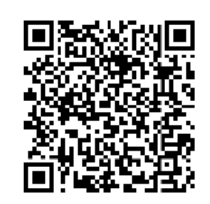

| ▲ 新規申請       | N                                   |                                                       |
|--------------|-------------------------------------|-------------------------------------------------------|
| 就学支援金の最初のお申し | 込みはこちらです。                           | 申請手順<br>。 Object シュニノ に R ダインノーナオ                     |
| 申請名          | 申,                                  | e-shienシステムにログインします。<br>トップ画面に表示される「新規申請」から「意向登録」をク   |
| 意向登録         | 高等学校等就学支援金の申請意向を登録します。              | リックします。                                               |
| 認定申請         | 高等学校等就学支援金の受給資格の認定を申請しま             | 「意向確認」で上部「申請する」または下部「申請しない」<br>どちらかを選択します。            |
|              |                                     | 「入力内容確認」をクリックして、「本内容で登録する」をク<br>リックしてください。            |
| ✓ 意向確認       |                                     | 「申請しない」で登録した方は、これで申請手続き終了です。                          |
| どちらかを選択し     | してください。 🛛 💩 👰                       | <u>(授業料を負担していいただくことになります。)</u>                        |
| 〇 高等学校等      | 辞就学支援金の支給を受けたいので,受給資格の認定を申請し,       | 「続けて受給資格の認定申請を行う」をクリックします。<br>「新規申請」から「認定申請」をクリックします。 |
| <b>?</b> 認定を | 受けた者には認定通知・支給決定通知,不認定者には不認定通知が送付されま | 入力画面の必須事項全てを入力し、申請完了まで進んでくだ<br>さい。                    |
| ○ 所得制限基      | 基準に該当する,またはほかの理由により,受給資格認定申請書       | 「申請する」方は、あわせてマイナポータルを通じての自己情報<br>の提出、または個人番号の入力が必要です。 |
|              | ありません。                              |                                                       |

## ~ 生徒・保護者の皆様へ~ 就学支援金の申請は、 スマホ・パソコンで完結します!

高等学校等就学支援金を受給するためには、入学後に受給資 格認定申請を、毎年7月に収入状況届が必要です。お持ちのス マートフォンやパソコンから自己情報を登録してください。 申請は学校から案内が届いてから行ってください。

【申請に必要なもの】

- ・スマートフォンまたはパソコン
- ・学校から配布されたID・パスワード 紛失された場合は学校へお問合せください。ヘルプデスクでは回答できかねます。
- ・個人番号が分かる書類 (マイナンバーカード・通知カード・住民票等)

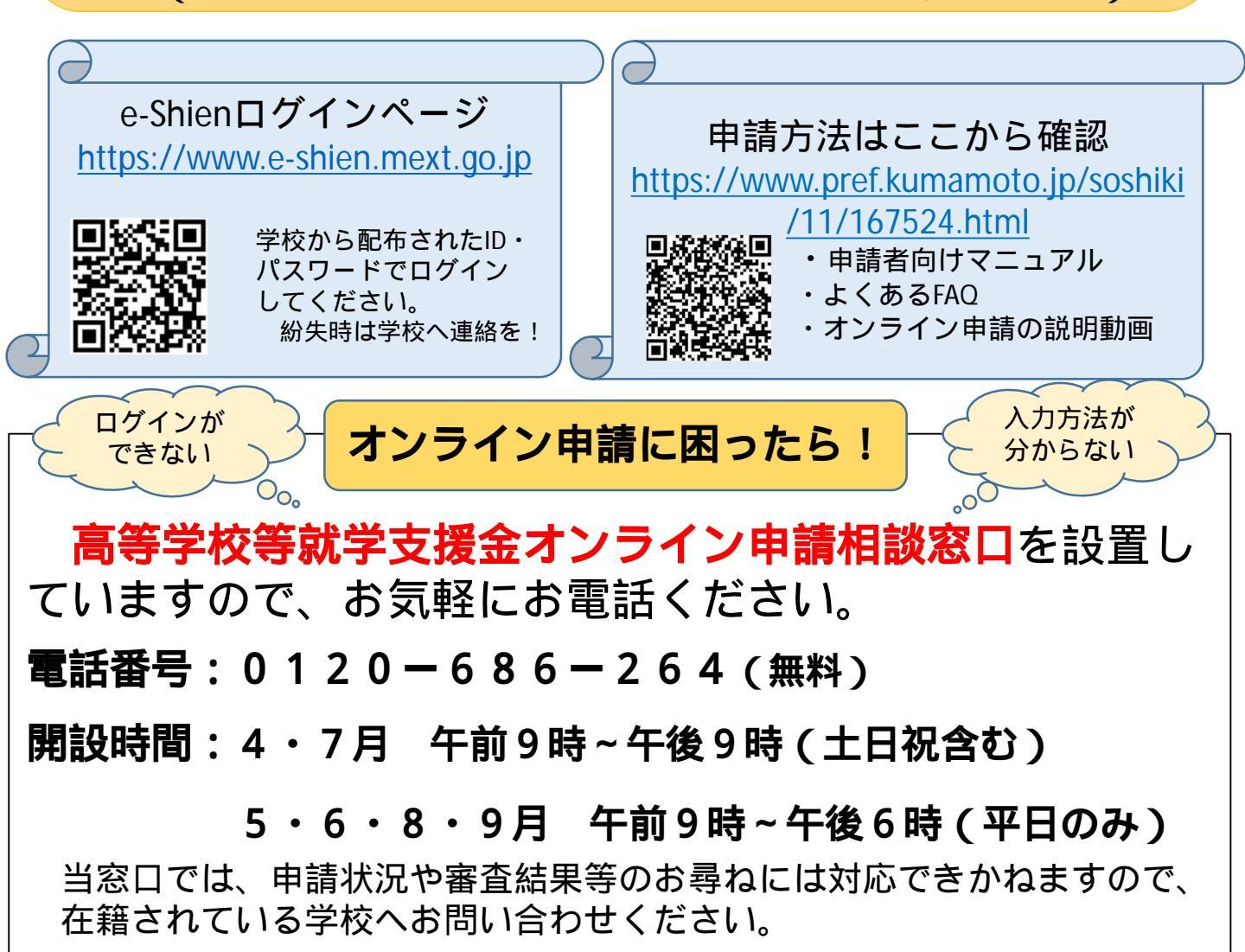